#### Traceis<sup>™</sup> Data Exploration Studio Associative rules

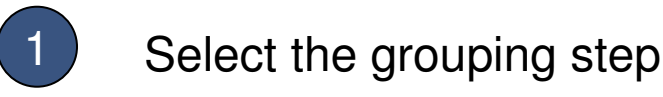

In this example, the diabetes dataset was used. First, select the grouping step.

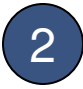

#### Select the associative rules tab

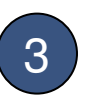

#### Select the descriptors

Select all variables to use as descriptors. In this example, all variables were selected. To select multiple non-contiguous variables, use ctrl-click and for contiguous variables use the shift-click.

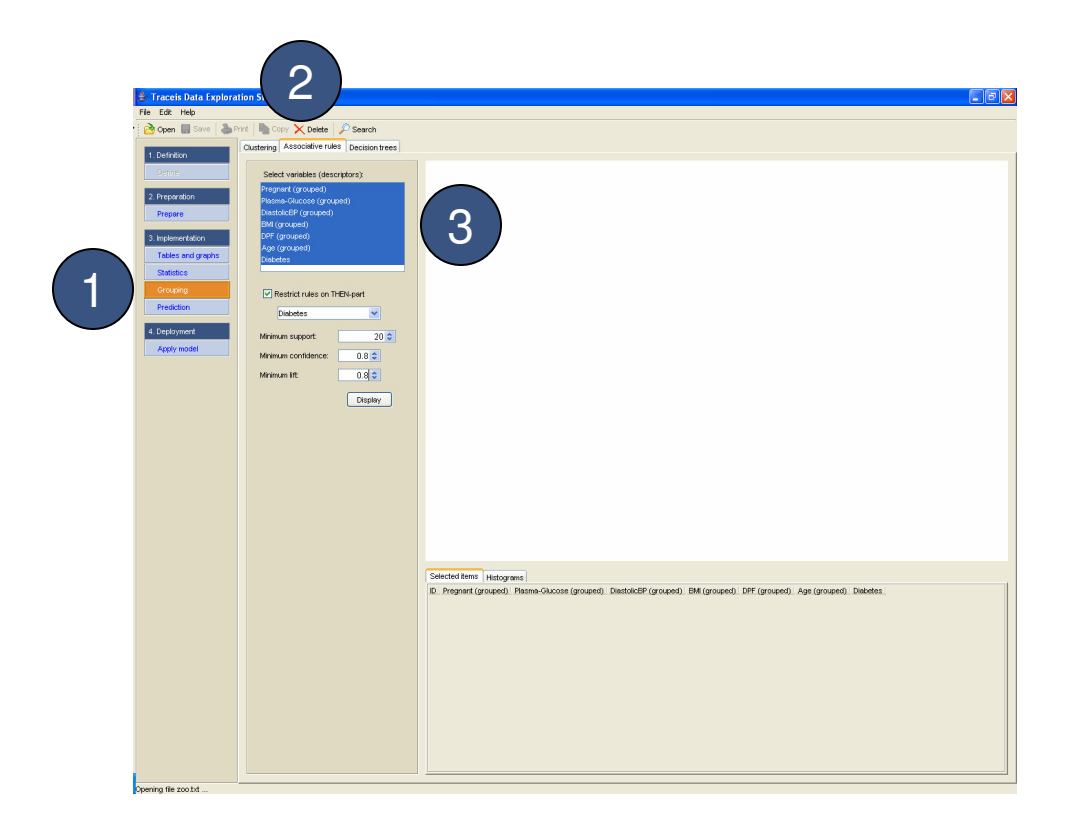

# MAKING SENSE OF DATA

### Optionally restrict rules on THEN-part

In this example, only rules where diabetes is in the THEN-part of the rule are generated.

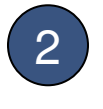

1

Specify minimum rule support, confidence and lift

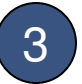

Display the rules

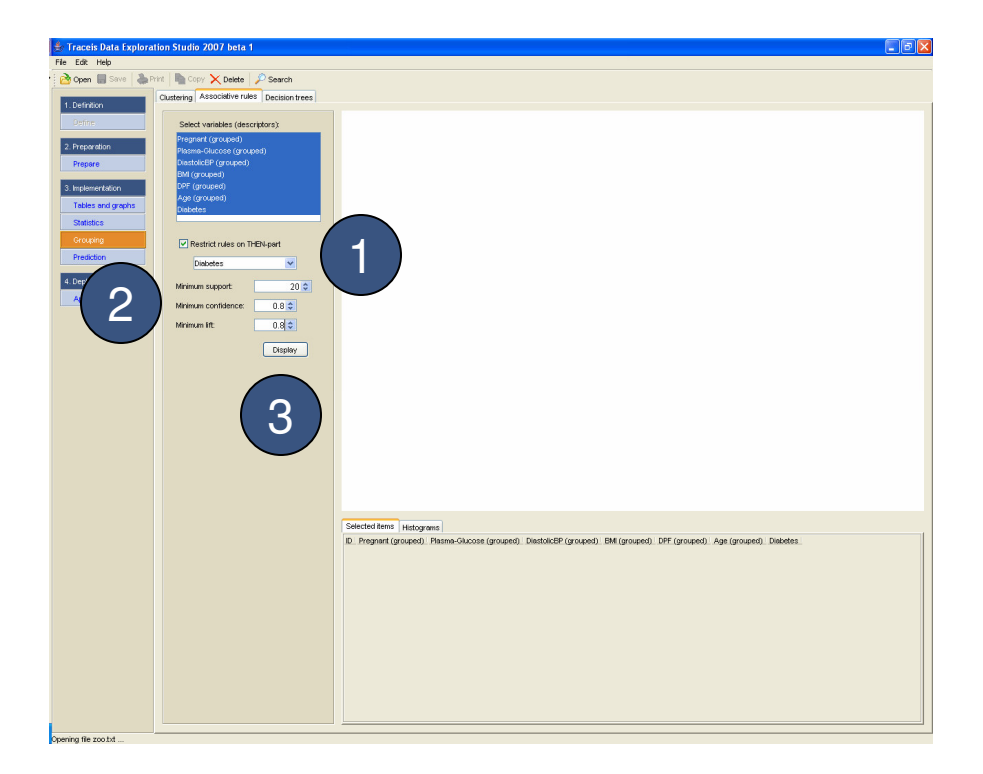

2

# MAKING SENSE OF DATA

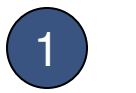

3

### IF-part display

The first column displays the IF-part of the rule.

# 2 THEN-part display

The second column displays the THEN-part of the rule.

### Rule statistics

The following rule statistics are displayed: count, support, confidence and lift.

| Pin to Hele       Carlow Control Control Contr                                                                                                    | 🔹 Traceis Data Explorat | tion Studio 2007 beta 1                     |                                                                                                    |                 |              |                   |                       |       |   |
|----------------------------------------------------------------------------------------------------|-------------------------|---------------------------------------------|----------------------------------------------------------------------------------------------------|-----------------|--------------|-------------------|-----------------------|-------|---|
|                                                                                                    | File Edit Help          |                                             |                                                                                                    | -/              |              |                   | <ul> <li>≺</li> </ul> |       |   |
| I seriari         I seriari                                                                                                    | 🔁 Open 📓 Save 🛛 🚵 Pr    | rint 🛛 🖿 Copy 🗙 Delete 🖉 Search             |                                                                                                    | <u> </u>        | /            |                   | U                     | /     |   |
| State         State         Tested         Tested         Contact         State         Contact         State         Contact         State         Contact         State         Contact         State         State <thstate< th="">         State         State</thstate<>                                                                                                    | 1. Definition           | Clustering Associative rules Decision trees |                                                                                                    |                 |              | ```               | $\smile$              |       |   |
| 2 https://doc         Program (grouped)         Program (grouped)         <                                                                                                    | Ontro                   |                                             | IF-part                                                                                                    | THEN-part       | Count        | Support           | Consequence           | Lift  |   |
| 2 Properation         Press-Access (proped) - for         Distets - no B2         0.313         0.432         1.442           9 Internet Access (proped) - for ADP Proper (proped) - for         Distets - no B2         0.33         0.342         1.442           9 Internet Access (proped) - for ADP Proper (proped) - for         Distets - no B2         0.343         0.343         1.442           9 Internet Access (proped) - for ADP Proper (proped) - for         Distets - no 14         0.043         0.343         1.442           9 Internet Access (proped) - for ADP Proper (proped) - for         Distets - no 46         0.054         0.051         1.462           9 Internet Access (proped) - for ADP Proper (proped) - for         Distets - no 46         0.054         0.051         1.462           9 Internet Access (proped) - for ADP Proper (proped) - for         Distets - no 46         0.051         0.051         1.462           9 Internet Access (proped) - for ADP Proper (proped) - for         Distets - no 2         0.055         0.051         1.462           10 Internet Access (proped) - for ADP Proper (proped) - for         Distets - no 2         0.055         0.064         0.051         1.462           10 Internet Access (proped) - for ADP Proper (proped) - for         Distets - no 2         0.055         1.462           10 Internet Access (proped) - for ADP Proper (proped) -                                                                                                    |                         | Select variables (descriptors):             | Pregnant (grouped) = low                                                                                      | Diabetes = no   | 181          | 0.29              | 0.801                 | 1.225 | ^ |
| Image: Construction         Distance: Construction         Distance: Construction <th>2 Dropprotice</th> <th>Pregnant (grouped)</th> <th>Plasma-Glucose (grouped) = low</th> <th>Diabetes = no</th> <th>82</th> <th>0.131</th> <th>0.943</th> <th>1.442</th> <th></th>                                                                                                    | 2 Dropprotice           | Pregnant (grouped)                          | Plasma-Glucose (grouped) = low                                                                                | Diabetes = no   | 82           | 0.131             | 0.943                 | 1.442 |   |
| Prese         Control EE (groupe)         Control EE (groupe)         Contro EE (groupe)         Con                                                                                                    | 2. Proporoion           | Plasma-Glucose (grouped)                    | BM (grouped) = low                                                                                            | Diabetes = no   | 80           | 0.128             | 0.92                  | 1.406 |   |
| Instrumentation         Bill (ground)<br>with the stand parks<br>statusci<br>statusci<br>st | Prepare                 | DiastolicEP (grouped)                       | Hasma-Glucose (grouped) = medium ANU Pregnant (grouped) = low                                                 | Diabetes = no   | 133          | 0.213             | 0.821                 | 1.256 |   |
| Presentation         Operation         Operation                                                                                                    |                         | BM (grouped)                                | Prasma-Gucose (grouped) = low AND Pregnant (grouped) = low                                                    | Diabetes = no   | 41           | 0.000             | 0.975                 | 1.485 |   |
| Test or grand         Application           Datation         Product Autor on TEBjort           Test of an application         Product Autor on TEBjort           Test of an application         Product Autor on TEBjort           Test of an application         Product Autor on TEBjort           Test of an application         Product Autor on TEBjort           Test of an application         Product Autor on TEBjort           Test of an application         Product Autor on TEBjort           Test of an application         Product Autor on TEBjort           Test of an application         Product Autor on TEBjort           Test of an application         Product Autor on TEBjort           Test of an application         Product Autor on TEBjort           Test of an application         Product Autor on TEBjort           Test of an application         Product Autor on TEBjort           Test of an application         Product Autor on Autor Property Company - Involution           Data (SEP) grouped - Involution         Autor on Autor Property Company - Involution           Data (SEP) grouped - Involution         Data (SEP) grouped - Involution           Data (SEP) grouped - Involution         Data (SEP) grouped - Involution           Data (SEP) grouped - Involution         Data (SEP) grouped - Involution           Data (SEP) grouped - Involution <th>3. Implementation</th> <td>DPF (grouped)</td> <td>BM (grouped) = formal And Pregnant (grouped) = low</td> <td>Diabetes = no</td> <td>40</td> <td>0.054</td> <td>0.976</td> <td>1.492</td> <td></td>                                                                                                    | 3. Implementation       | DPF (grouped)                               | BM (grouped) = formal And Pregnant (grouped) = low                                                            | Diabetes = no   | 40           | 0.054             | 0.976                 | 1.492 |   |
| Deficiency         Deficiency         Deficiency <thdeficiency< th="">         Deficiency         Deficien</thdeficiency<>                                                                                                    | Tables and graphs       | Age (grouped)                               | BM (grouped) = formal AND Pregnant (grouped) = form                                                           | Diabetes = no   | 58           | 0.093             | 0.921                 | 1.408 |   |
| Balance         Performation         Image: Performation and Performation and Perfor                                                                                                    | Totales and graphs      | Diabetes                                    | DPF (grouped) = low AND Pregnant (grouped) = low                                                              | Diabetes = no   | 88           | 0.141             | 0.846                 | 1.294 |   |
| Series         Predictor         Description         Description         Descripion <thdescription< th=""> <thdes< th=""><th>Statistics</th><td></td><td>DPF (grouped) = medium AND Pregnant (grouped) = low</td><td>Diabetes = no</td><td>68</td><td>0.109</td><td>0.81</td><td>1.238</td><td></td></thdes<></thdescription<>                                                                                                    | Statistics              |                                             | DPF (grouped) = medium AND Pregnant (grouped) = low                                                           | Diabetes = no   | 68           | 0.109             | 0.81                  | 1.238 |   |
| Preductor         Unstantion         Description         Description <thdescription< th=""> <thdescription< th=""> <t< th=""><th>Grouping</th><td></td><td>Age (grouped) = 20-39 AND Pregnant (grouped) = low</td><td>Diabetes = no</td><td>173</td><td>0.277</td><td>0.84</td><td>1.284</td><td></td></t<></thdescription<></thdescription<>                                                                                                    | Grouping                |                                             | Age (grouped) = 20-39 AND Pregnant (grouped) = low                                                            | Diabetes = no   | 173          | 0.277             | 0.84                  | 1.284 |   |
| Predictor         Database         Mit (grouped) - two AD Pregnant (grouped) - makin         Databases - no 21         0.034         0.013         1.385           Continuent         Agey model         Mit (grouped) - two AD Pregnant (grouped) - makin         Databases - no 20         0.014         0.015         0.016         0.016         1.442           Agey model         Mit (grouped) - two AD Pregnant (grouped) - two         Databases - no 20         0.016         0.016         0.016         1.442           Mit (grouped) - two AD Pregnant (Grouped) - two         Databases - no 20         0.016         0.016         1.442           Mit (grouped) - two AD Pregnant (Grouped) - two         Databases - no 20         0.016         0.026         1.471           Mit (grouped) - two AD Presma (Grouped) - two         Databases - no 20         0.016         0.022         1.471           Mit (grouped) - two AD Presma-Glouped (grouped) - two         Databases - no 20         0.012         0.042         1.471           Age (grouped) - 303 AND Presma-Glouped (grouped) - two         Databases - no 20         0.012         0.042         1.471           Age (grouped) - 303 AND Presma-Gloupe (grouped) - two         Databases - no 20         0.012         0.022         1.471           Mit (grouped) - stwo AD Presma-Gloupe (grouped) - two         Databases - no 4 <td< th=""><th></th><td>Restrict rules on THEN-part</td><td>Plasma-Glucose (grouped) = low AND Pregnant (grouped) = medium</td><td>Diabetes = no</td><td>22</td><td>0.035</td><td>0.88</td><td>1.346</td><td></td></td<>                                                                                                    |                         | Restrict rules on THEN-part                 | Plasma-Glucose (grouped) = low AND Pregnant (grouped) = medium                                                | Diabetes = no   | 22           | 0.035             | 0.88                  | 1.346 |   |
| Catchonical<br>Apply model         Multiproceed = torus ADD Peame-Glacose (grouped) = how         Databetes = no         0.0         0.001         0.008         1.442           Multiproceed = torus ADD Peame-Glacose (grouped) = how         Databetes = no         0.0         0.005         0.011         0.008         1.442           Multiproceed = torus ADD Peame-Glacose (grouped) = how         Databetes = no         0.0         0.012         0.015         1.462           Multiproceed = torus ADD Peame-Glacose (grouped) = how         Databetes = no         0.001         0.035         1.477           Multiproceed = torus ADD Peame-Glacose (grouped) = how         Databetes = no         0.001         0.046         1.477           Multiproceed = torus ADD Peame-Glacose (grouped) = how         Databetes = no         0.001         0.046         1.477           Multiproceed = torus ADD Peame-Glacose (grouped) = how         Databetes = no         0.001         0.046         0.041         2.441           Multiproceed = torus ADD Beame-Glacose (grouped) = how         Databetes = no         0.001         0.046         1.447           Multiproceed = torus ADD Beame-Glacose (grouped) = how         Databetes = no         0.001         0.041         2.441           Multiproceed = torus ADD Beame-Glacose (grouped) = how         Databetes = no         0.001         0.014                                                                                                    | Prediction              | Diabetes                                    | BMI (grouped) = low AND Pregnant (grouped) = medium                                                           | Diabetes = no   | 21           | 0.034             | 0.913                 | 1.396 |   |
| Exclusion         Mamma rappot         20.3           Mamma rappot         20.3           Mamma ra                                                                                                    |                         |                                             | BMI (grouped) = low AND Plasma-Glucose (grouped) = medium                                                     | Diabetes = no   | 63           | 0.101             | 0.969                 | 1.482 |   |
| Apply noted         Mit (grouppe)         Temps Character (grouppe)         Disk dets         mod         Disk dets         mod         Disk dets         Mit         Disk dets         Mit         Disk dets         Mit         Disk dets         Mit         Disk dets         Mit         Disk dets         Disk dets         Disk dets         Disk dets         Disk dets         Disk dets         Disk dets         Disk dets         Disk dets         Disk dets         Disk dets                                                                                                    | 4. Deployment           | Minimum support: 20 0                       | DiastolicEP (grouped) = normal AND Plasma-Glucose (grouped) = low                                             | Diabetes = no   | 70           | 0.112             | 0.946                 | 1.447 |   |
| Minimum confidence:         0.0 ±         DMI (groupe) - deve AND Ream-Guccos (groupe) - low         Catedets = no. 20         0.045         0.033         1.427           Minimum confidence:         0.0 ±         DPI (groupe) - low ADD Ream-Guccos (groupe) - low         Catedets = no. 20         0.045         0.033         1.427           Minimum confidence:         0.0 ±         DPI (groupe) - low ADD Ream-Guccos (groupe) - low         Catedets = no. 20         0.013         0.044         1.427           Age (groupe) - down ADD Ream-Guccos (groupe) - low         Catedets = no. 20         0.013         0.044         1.427           Age (groupe) - down ADD Ream-Guccos (groupe) - low         Catedets = no. 20         0.011         0.042         2.480           Age (groupe) - down ADD Ream-Guccos (groupe) - low         Catedets = no. 26         0.014         0.02         2.490           Age (groupe) - down ADD Ream-Guccos (groupe) - low         Catedets = no. 46         0.014         0.22         1.407           DPF (groupe) - low ADD Ream-ADD Big (groupe) - normal         Catedets = no. 46         0.014         0.22         1.407           DPF (groupe) - low ADD Ream-ADD Big (groupe) - normal         Catedets = no. 46         0.014         0.25         1.402           DPF (groupe) - low ADD Ream-ADD Big (groupe) - normal         Catedets = no. 13         0.131                                                                                                    | Apply model             |                                             | BMI (grouped) = normal AND Plasma-Glucose (grouped) = low                                                     | Diabetes = no   | 22           | 0.035             | 0.917                 | 1.402 |   |
| Memory III:         0.0 5         DFF (grouppe) - low AND Plasma-Gacose (groupped) - low         Databetes - no. 50         0.00         0.052         1.471           Derginary         DFF (grouppe) - low AND Plasma-Gacose (groupped) - low         Databetes - no. 50         0.00         0.052         1.421           Derginary         DFF (grouppe) - low AND Plasma-Gacose (groupped) - low         Databetes - no. 50         0.001         0.052         2.430           MFI (grouppe) - Low AND Plasma-Gacose (groupped) - low         Databetes - no. 56         0.004         0.022         2.430           MFI (grouppe) - Low AND Plasma-Gacose (groupped) - low         Databetes - no. 56         0.004         0.021         1.477           MFI (grouppe) - low AND Databetell' (grouppe) - low         Databetes - no. 68         0.004         0.035         1.421           DFF (grouppe) - low AND Databetell' (grouppe) - low         Catabetes - no. 24         0.031         0.061         1.431           DFF (grouppe) - low AND Databetell' (grouppe) - low         Catabetes - no. 24         0.031         0.055         1.431           DFF (grouppe) - low AND Databetell' (grouppe) - norm         Catabetes - no. 13         0.051         1.341           Databacter (grouppe) - normal AND Plasma-Catacce (grouppe) - normal AND Plasma-Catacce (grouppe) - normal Catabetes - no. 13         0.051         1.341                                                                                                    |                         | Minimum confidence: 0.8 \$                  | BMI (grouped) = obese AND Plasma-Glucose (grouped) = low                                                      | Diabetes = no   | 28           | 0.045             | 0.933                 | 1.427 |   |
| Memory III:         U.9 :5         DFF (groupe) - median ARD Plana-Glocos (groupe) - bw         Databets = no         36         0.042         0.045         1.473           Depty         Depty                                                                                                    |                         |                                             | DPF (grouped) = low AND Plasma-Glucose (grouped) = low                                                        | Diabetes = no   | 50           | 0.08              | 0.962                 | 1.471 |   |
| Depart         Depart         Depart <thdepart< th=""> <thdepart< th=""> <thdepart< th="" th<=""><th></th><td>Minimum Itt: 0.8 🗢</td><td>DPF (grouped) = medium AND Plasma-Glucose (grouped) = low</td><td>Diabetes = no</td><td>26</td><td>0.042</td><td>0.963</td><td>1.473</td><td></td></thdepart<></thdepart<></thdepart<>                                                                                                    |                         | Minimum Itt: 0.8 🗢                          | DPF (grouped) = medium AND Plasma-Glucose (grouped) = low                                                     | Diabetes = no   | 26           | 0.042             | 0.963                 | 1.473 |   |
| Depty         PMI (groupe)                                                                                                    |                         |                                             | Age (grouped) = 20-39 AND Plasma-Glucose (grouped) = low                                                      | Diabetes = no   | 70           | 0.112             | 0.946                 | 1.447 |   |
| Age (grouped) = 4.03 AO Parso-Alaccos (grouped) - hyp     Libetet = no. 64     0.011     0.044     2.44       DFF (grouped) = hym AOD Edit (grouped) = hym     Libetet = no. 64     0.074     0.032     1.407       UFF (grouped) = hym AOD Edit (grouped) = hym     Libetet = no. 64     0.074     0.038     0.698     1.407       UFF (grouped) = normal     Libetet = no. 64     0.074     0.035     1.462       DFF (grouped) = normal     Libetet = no. 64     0.071     0.015     1.246       DFF (grouped) = normal     Libetet = no. 64     0.071     0.015     1.246       DFF (grouped) = normal     Libetet = no. 64     0.071     0.015     1.246       DFF (grouped) = normal     Libetet = no. 64     0.071     0.015     1.246       DFF (grouped) = normal     Disbetet = no. 64     0.071     0.015     1.246       DFF (grouped) = normal     Disbetet = no. 64     0.071     0.015     1.241       DFF (grouped) = normal     Disbetet = no. 64     0.071     0.015     1.241       DFF (grouped) = normal     Disbetet = no. 64     0.071     0.015     1.241       DFF (grouped) = normal     Disbetet = no. 64     0.071     0.015     1.241       DFF (grouped) = normal     Disbetet = no.64     0.071     0.015     1.241 <td< th=""><th></th><td>Display</td><td>BMI (grouped) = severely obese AND Plasma-Glucose (grouped) = high</td><td>Diabetes = ye:</td><td>s 41</td><td>0.066</td><td>0.82</td><td>2.369</td><td></td></td<>                                                                                                    |                         | Display                                     | BMI (grouped) = severely obese AND Plasma-Glucose (grouped) = high                                            | Diabetes = ye:  | s 41         | 0.066             | 0.82                  | 2.369 |   |
| Bitl (grouped) - own ALL) (usbitcher (grouped) - normat     Likedes - no the     U.014     U.015     1.509       Deff (grouped) - own ALL) (usbitcher (grouped) - normat     Diaketes - no the     0.008     1.509       Alge (grouped) - action ALD Point     Diaketes - no the     0.0014     0.015     1.509       Alge (grouped) - action ALD Point     Diaketes - no the     0.014     0.015     1.509       Alge (grouped) - action ALD Point     Diaketes - no the     0.015     1.501       Diated Conference     0.014     0.015     1.501       Alge (grouped) - action ALD Point     Diaketes - no the     0.015     1.501       Diated Conference     0.014     0.015     1.501     1.501       Diated Conference     0.014     0.015     1.501     1.501       Diated Conference     0.015     1.501     1.501     1.501       Diated Conference     0.016     0.015     1.501     1.501       Diated Conference     0.016     0.015     1.501     1.501       Diff (grouped) - own ALD Pasmo-Clacces (grouped) - median ALD Payrer (grouped)     0.506     0.015     1.501       Diff (grouped) - brank ALD Pasmo-Clacces (grouped) - median ALD Payrer (grouped)     0.504     0.505     1.501       Diff (grouped) - comma ALD Pasmo-Clacces (grouped) - median ALD Payrer (grouped)     0.504                                                                                                    |                         |                                             | Age (grouped) = 40-59 AND Plasma-Glucose (grouped) = high                                                     | Diabetes = yes  | \$ 38        | 0.061             | 0.844                 | 2.44  |   |
| Life (groupe)       For (groupe)       Life (groupe)       Life (groupe) </th <th></th> <td></td> <td>BMI (grouped) = low AND DiastolicBP (grouped) = normal</td> <td>Diabetes = no</td> <td>65</td> <td>0.104</td> <td>0.915</td> <td>1.4</td> <td></td>                                                                                                    |                         |                                             | BMI (grouped) = low AND DiastolicBP (grouped) = normal                                                        | Diabetes = no   | 65           | 0.104             | 0.915                 | 1.4   |   |
| apr (grouped)     203 AND DM (grouped)     treed     100 (grouped)     005 (grouped)     1542       DPF (grouped)     netdlaw AND Parent     Databetes mo     40     0071 (grouped)     0058 (grouped)       Ape (grouped)     netdlaw AND Parent     Databetes mo     40     0076 (grouped)     1343       Databetes mo     40     0076 (grouped)     1344     0076 (grouped)     1343       Databetes mo     40     0076 (grouped)     1343     0181 (grouped)     0058 (grouped)       Databetes mo     40     0076 (grouped)     1344       BM (grouped)     netdlaw AND Parent-Clacces (grouped)     netdlaw AND Parent     0168 (grouped)     0058 (grouped)       PF (grouped)     netdlaw AND Parent-Clacces (grouped)     netdlaw AND Parent     0168 (grouped)     0168 (grouped)       PF (grouped)     netdlaw AND Parent-Clacces (grouped)     netdlaw AND Parent     0168 (grouped)     0168 (grouped)       PF (grouped)     netdlaw AND Parent-Clacces (grouped)     netdlaw AND Parent     0172 (grouped)     0181 (grouped)       PF (grouped)     netdlaw AND Parent     netdlaw AND Parent     0172 (grouped)     0172 (grouped)     0173 (grouped)       Ape (grouped)     -1070 (grouped)     netdlaw AND Parent     0168 (grouped)     0172 (grouped)     0172 (grouped)       DatateckP (grouped)                                                                                                    |                         |                                             | DPF (grouped) = low AND BM (grouped) = low                                                                    | Diabetes = no   | 45           | 0.074             | 0.92                  | 1.407 |   |
| DFF (grouped) = normal MD BM (grouped) = normal     Usbates = no     44     0.071     0.915     1.946       App (grouped) = normal AND BM (grouped) = normal     Dabates = no     94     0.071     0.915     1.946       District/CF (grouped) = normal AND Famile (Access (grouped)) = normal AND Famile (Access (grouped)) = normal AND Famile (Grouped) = normal AND Famile (Grouped) = normal AND Famile (Access (grouped)) = normal AND Famile (Grouped) = normal AND Famile (Grouped) = normal AND Famil                                                                                                    |                         |                                             | Ann (mouned) = 20,20,000 PM (mouned) = 1000                                                                   | Diabetes = no   | 65           | 0.030             | 0.005                 | 1,000 |   |
| Ager (grouped)     -200 AND DM (grouped)     -rontind     Classes - no     90     0.159     0.259     1.33       Districted(P) (grouped)     -rontind AND Presmo -Classes (grouped)     -rontind AND Presmo -Classes (grouped)     -rontind AND Presmo -Class                                                                                                    |                         |                                             | DPE (grouped) = medium (MD BM (grouped) = normal                                                              | Diabetes = no   | 44           | 0.071             | 0.815                 | 1.946 |   |
| DistrictCP (grouped) = normal AUD Parem-Clucose (grouped) = notekan ADD Pergnet (                                                                                                    |                         |                                             | Age (grouped) = 20-39 AND BM (grouped) = normal                                                               | Diabetes = no   | 99           | 0.159             | 0.839                 | 1,283 |   |
| BM (grouped) - tom AVX Presmo-Clacose (grouped) - module AVX Pregmer (grouped) - Toketes = no 1         0.05         1         1.526           BM (grouped) - tom AVX Presmo-Clacose (grouped) - module AVX Pregmer (grouped) - Toketes = no 1         0.057         1.036           DFF (grouped) - tom AVX Presmo-Clacose (grouped) - module AVX Pregmer (grouped) - Toketes = no 1         0.014         0.057         1.030           DFF (grouped) - tom AVX Presmo-Clacose (grouped) - module AVX Pregmer (grouped) - Toketes = no 1         0.014         0.057         1.030           DFF (grouped) - tom AVX Presmo-Clacose (grouped) - module AVX Pregmer (grouped) - Toketes = no 1         0.034         0.057         1.330           DFF (grouped) - toketes = no 1         0.034         0.057         1.340         1.340           Age (grouped) - toketes AVX Presmo-Clacose (grouped) - module AVX Presmore (grouped) - toketes = no 1         0.032         0.052         1.340           Detected terms         Heat Toketes         Toketes = no 1         0.034         0.057         1.440           Selected terms         Heat Toketes         Toketes = no 1         0.042         0.055         1.340           Detected terms         Heat Toketes         Toketes = no 1         0.042         0.055         1.340           Detected terms         Heat Toketes         Toketes         Toketes         0.055                                                                                                    |                         |                                             | DiastolicEP (grouped) = normal AND Plasma-Glucose (grouped) = medium AND Pregnant .                           | Diabetes = no   | 113          | 0.181             | 0.876                 | 1.34  |   |
| Bit (grouped) = rom/a ND-Pierme Glucose (grouped) = medium AD-Piergreit (grouped). Datatets = no 12         0.067         0.113         1.396           DFF (grouped) = low AD-Pierme-Glucose (grouped) = medium AD-Piergreit (grouped). Datatets = no 14         0.014         0.055         1.300           DFF (grouped) = medium AD-Pierme-Glucose (grouped) = medium AD-Piergreit (grouped).         Datatets = no 14         0.017         0.017         0.111         1.340           DFF (grouped) = medium AD-Pierme-Glucose (grouped) = medium AD-Piergreit (grouped).         Datatets = no 17         0.204         0.058         1.312           Datatets/EF (grouped) = normit ADD Pierme-Glucose (grouped) = low AND Pregnet (group. Datatets = no 13         0.002         0.035         1.401           Selected from         Histograme                                                                                                    |                         |                                             | BM (grouped) = low AND Plasma-Glucose (grouped) = medium AND Pregnant (grouped)                               | Diabetes = no   | 31           | 0.05              | 1                     | 1.529 |   |
| DFF (groupe) - low MAD Planna-Gucces (groupe) = medium AD Pergrang (groupe).         Database - no 65         0.014         0.055         1.300           DFF (groupe) - medium ADP Innem-Gucces (groupe) - medium ADD Pergrang (groupe).         Database - no 65         0.075         0.077         1.340           Age (groupe) - 300 ADD Planna Gucces (groupe) - medium ADD Pergrang (groupe).         Database - no 127         0.304         0.955         1.312           Database - No DA DA Datama-Gucces (groupe) - medium ADD Pergrang (groupe).         Database - no 127         0.304         0.955         1.312           Database - No DA DA Datama-Gucces (groupe) - medium ADD Pergrang (groupe).         Database - no 127         0.304         0.955         1.312           Database - No Database - No Database - No Database - no 139         0.002         0.002         0.002         0.002         0.002         0.002         0.002         0.002         0.002         0.002         0.002         0.002         0.002         0.002         0.002         0.002         0.002         0.002         0.002         0.002         0.002         0.002         0.002         0.002         0.002         0.002         0.002         0.002         0.002         0.002         0.002         0.002         0.002         0.002         0.002         0.002         0.002         0.002                                                                                                    |                         |                                             | BMI (grouped) = normal AND Plasma-Glucose (grouped) = medium AND Pregnant (groupe                             | Diabetes = no   | 42           | 0.067             | 0.913                 | 1.396 |   |
| DFF (grouped) motion AND Planma-Glucois (grouped) motion AND Pregnet (group.         - Database - no. 49         0.078         0.917         1.340           Age (grouped) 20.33 AND Ensite-Glucois (grouped) forwithin ADD Pregnet (group.         - Database - no. 39         0.062         0.355         1.122           Database // Database //                                                                                                    |                         |                                             | DPF (grouped) = low AND Plasma-Glucose (grouped) = medium AND Pregnant (grouped).                             | Diabetes = no   | 65           | 0.104             | 0.855                 | 1.308 |   |
| Age (grouped) = 20.29 AND Fasma-Glucose (grouped) = medium ADD Fargering (grouped) = mod (grouped) = mod (group                                                                                                    |                         |                                             | DPF (grouped) = medium AND Plasma-Glucose (grouped) = medium AND Pregnant (group                              | Diabetes = no   | 49           | 0.079             | 0.817                 | 1.249 |   |
| Destekci6P (grouped) - normal AND Plasme-Okucose (grouped) - low AND Pregnet (groDatedets - no 39 0.002 0.075 1.491           Selected teme         Histograme           D.         Pregnet (grouped) - Network (grouped).         Destekci6P (grouped).           D.         Pregnet (grouped).         Destekci6P (grouped).         Destekci6P (grouped).                                                                                                    |                         |                                             | Age (grouped) = 20-39 AND Plasma-Glucose (grouped) = medium AND Pregnant (groupe.                             | Diabetes = no   | 127          | 0.204             | 0.858                 | 1.312 |   |
| Gelected fermi         Hategrave           D. Prograve (grouped). Plasme-Glucose (grouped). Destrict/EP (grouped). DPF (grouped). Age (grouped). Destrictes.                                                                                                    |                         |                                             | DiastolicEP (grouped) = normal AND Plasma-Glucose (grouped) = low AND Pregnant (gro                           | Diabetes = no   | 39           | 0.062             | 0.975                 | 1.491 | ~ |
|                                                                                                    |                         |                                             | Salectori formi   jesograma<br>D. Programi (grouped). Plasma-Oluccoa (grouped) Diattolic® (grouped) BM (group | ied) DPF (groue | oed)   Age ( | (grouped). Diebet | 68.                   |       |   |

# MAKING SENSE OF DATA

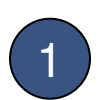

Click on header to sort

2

Click on row to view observations

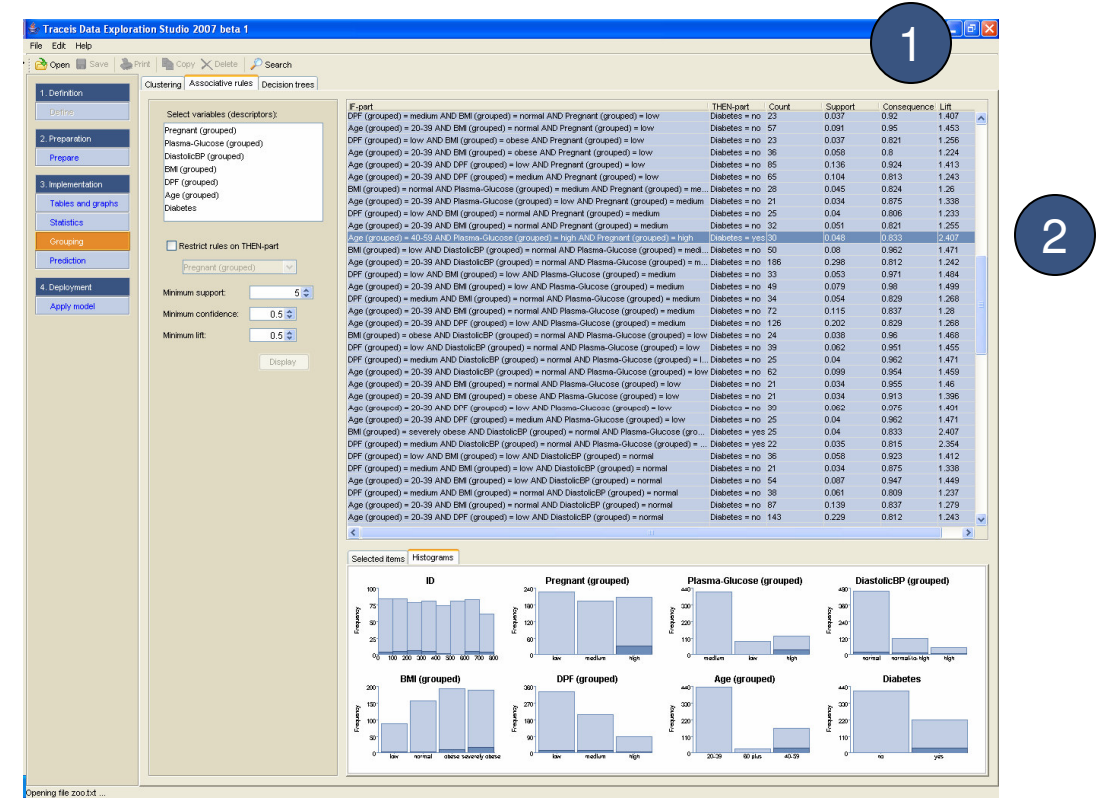